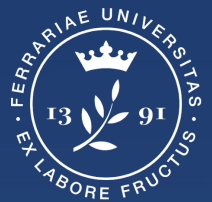

Università degli Studi di Ferrara

Ufficio servizi e-learning e multimediali

# **GUIDA GOOGLE CLASSROOM**

## Indice

| Accedere a Classroom                                                                                                    | pagina 3  |
|----------------------------------------------------------------------------------------------------|-----------|
| Creare la Classroom                                                                                                    | pagina 5  |
| Meet per lezioni in streaming (Identificare la propria casistica in base a come è organizzato il proprio insegnamento). | pagina 9  |
| - Ipotesi 1: Classroom con un solo docente: streaming, registrazione, attivazione live streaming                        | pagina 10 |
| - Ipotesi 2A: Classroom con più docenti: streaming                                                                      | pagina 15 |
| - Ipotesi 2B: Classroom con più docenti: registrazione, attivazione live streaming                                      | pagina 15 |
| Scheda Stream (comunicazioni con gli studenti)                                                                          | pagina 25 |
| Scheda Lavori del corso (Caricamento del materiale)                                                                     | pagina 29 |
| Scheda Persone (Gestione iscritti e docenti)                                                                            | pagina 44 |
| Note                                                                                                    | pagina 47 |

# Accedere a Classroom

## Accedere a Classroom

- Accedere al proprio account di Ateneo (mydesk.unife.it)
- Accedere alle app di Google cliccando sull'icona con 9 pallini
- Scorrere fino in fondo alla lista di app e cliccare su Classroom

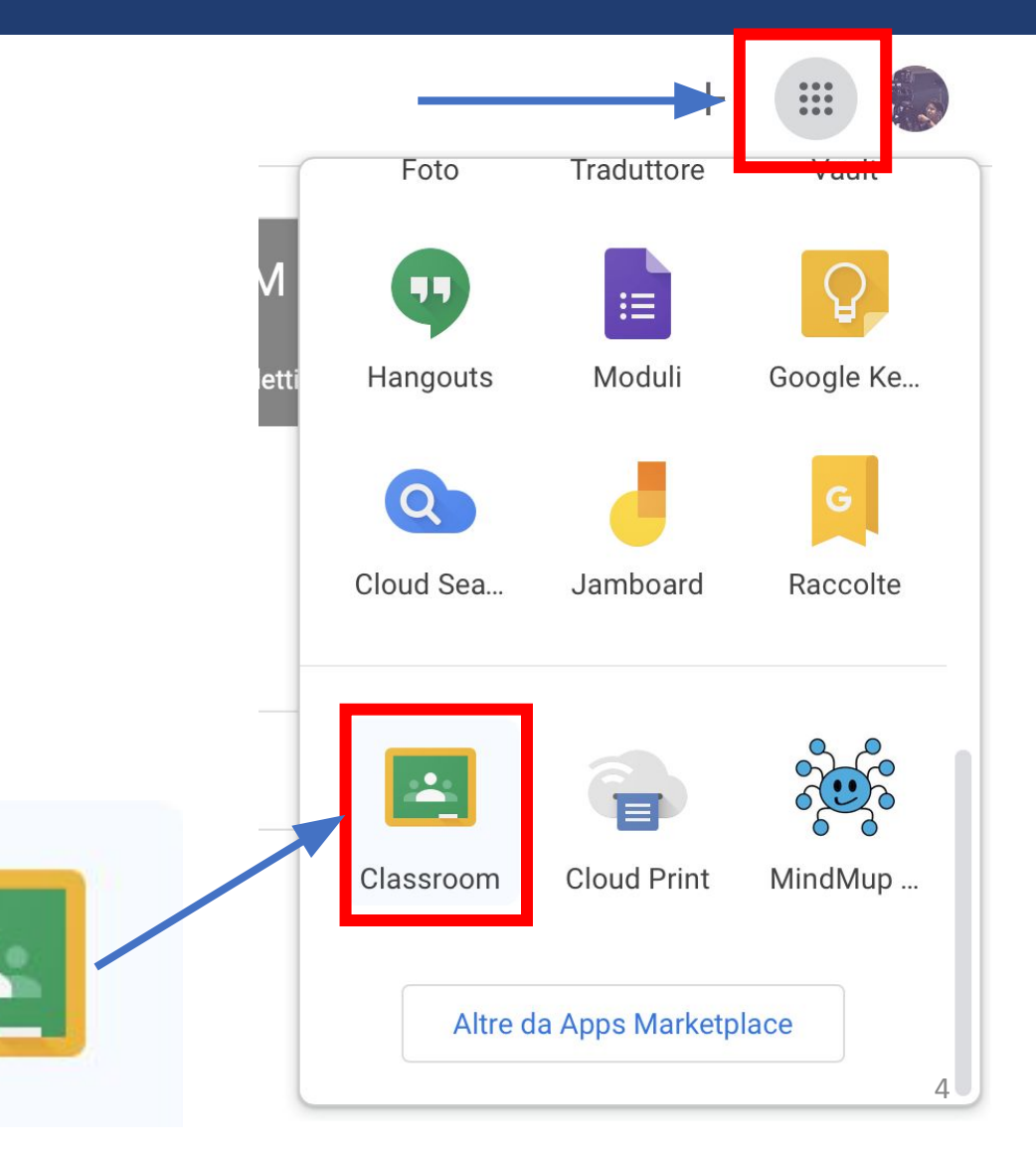

## Creare la classroom

## Creare la classroom del proprio insegnamento

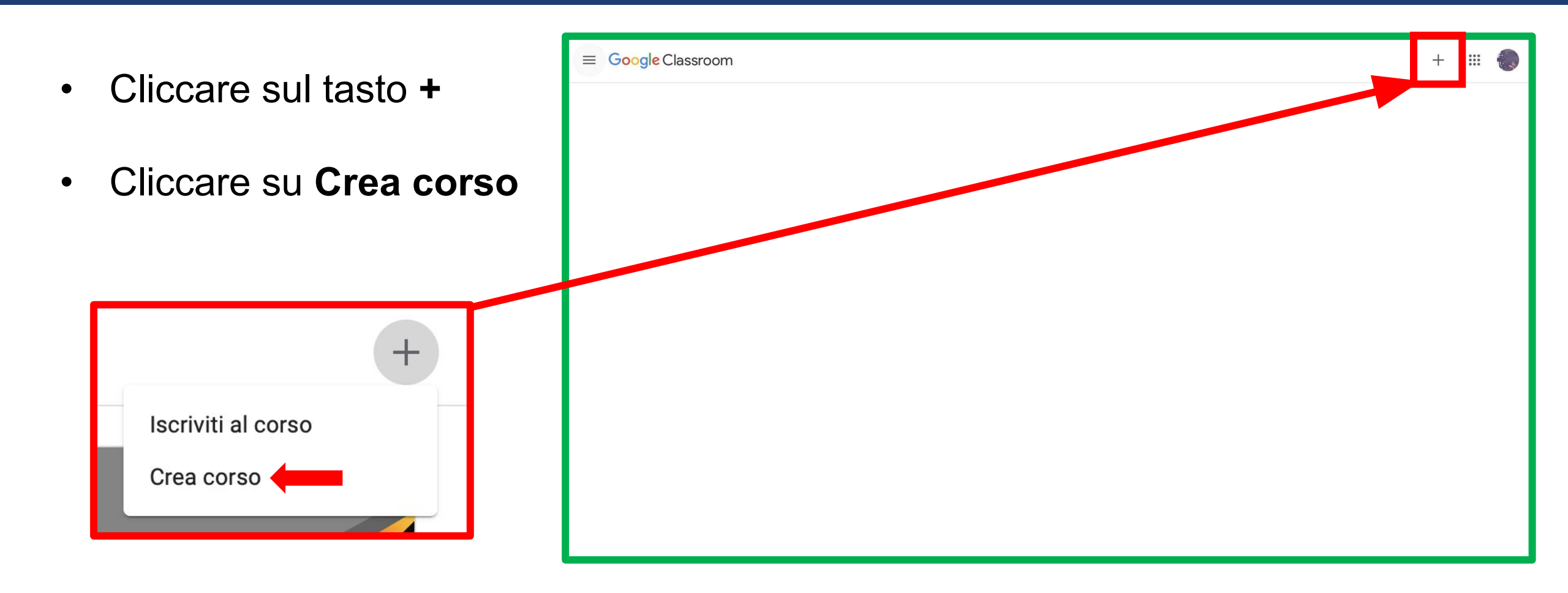

## Creare la classroom del proprio insegnamento

- Compilare solo la prima riga inserendo il nome del proprio insegnamento
- Cliccare su
   "Crea"

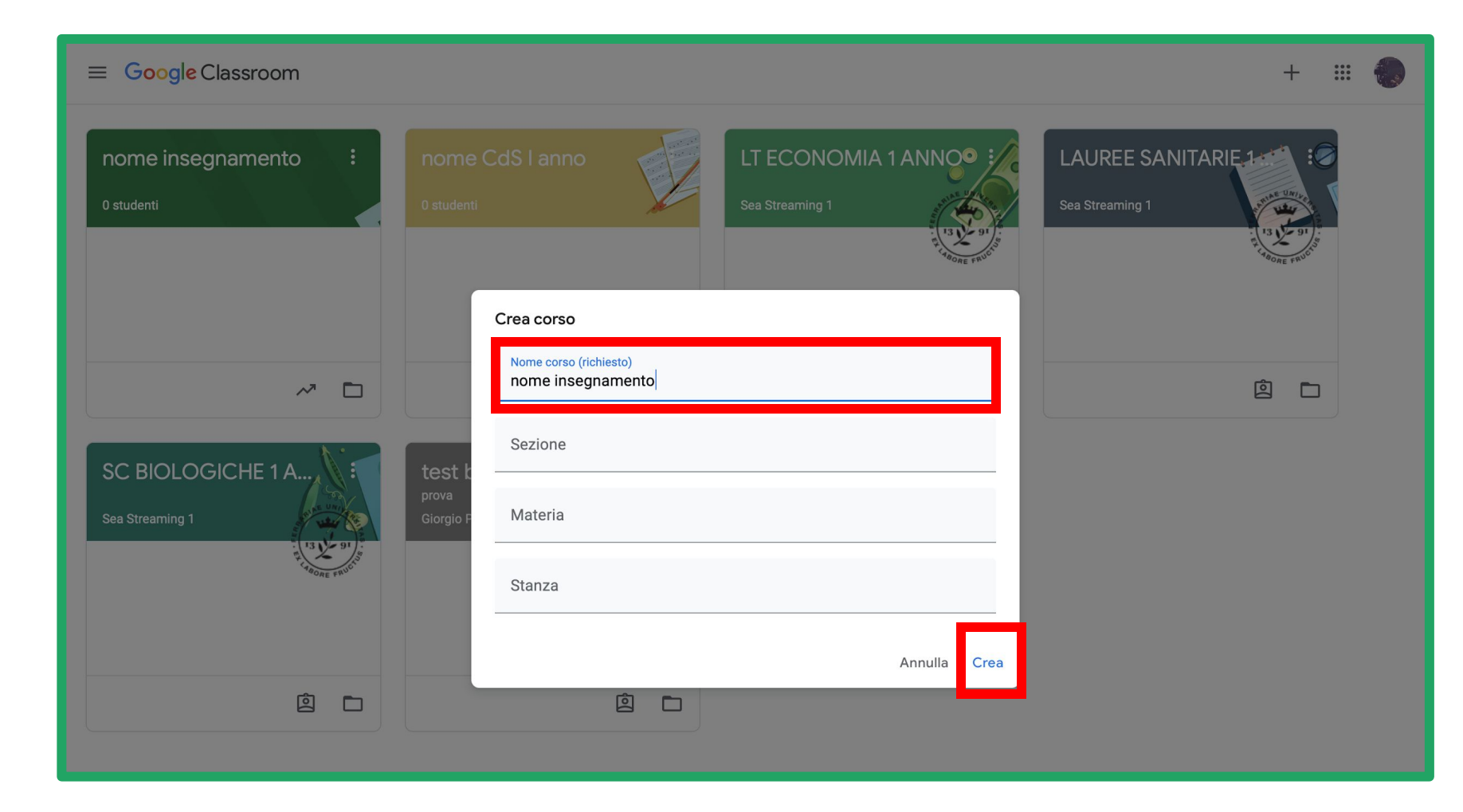

### Creare la classroom del proprio insegnamento - Codice

Ora siete dentro alla vostra Classroom. Nella colonna di sinistra comparirà il **Codice** Corso (codice alfanumerico) da riportare nel campo "Materiale Didattico" del vostro Syllabus.

 $\equiv$ 

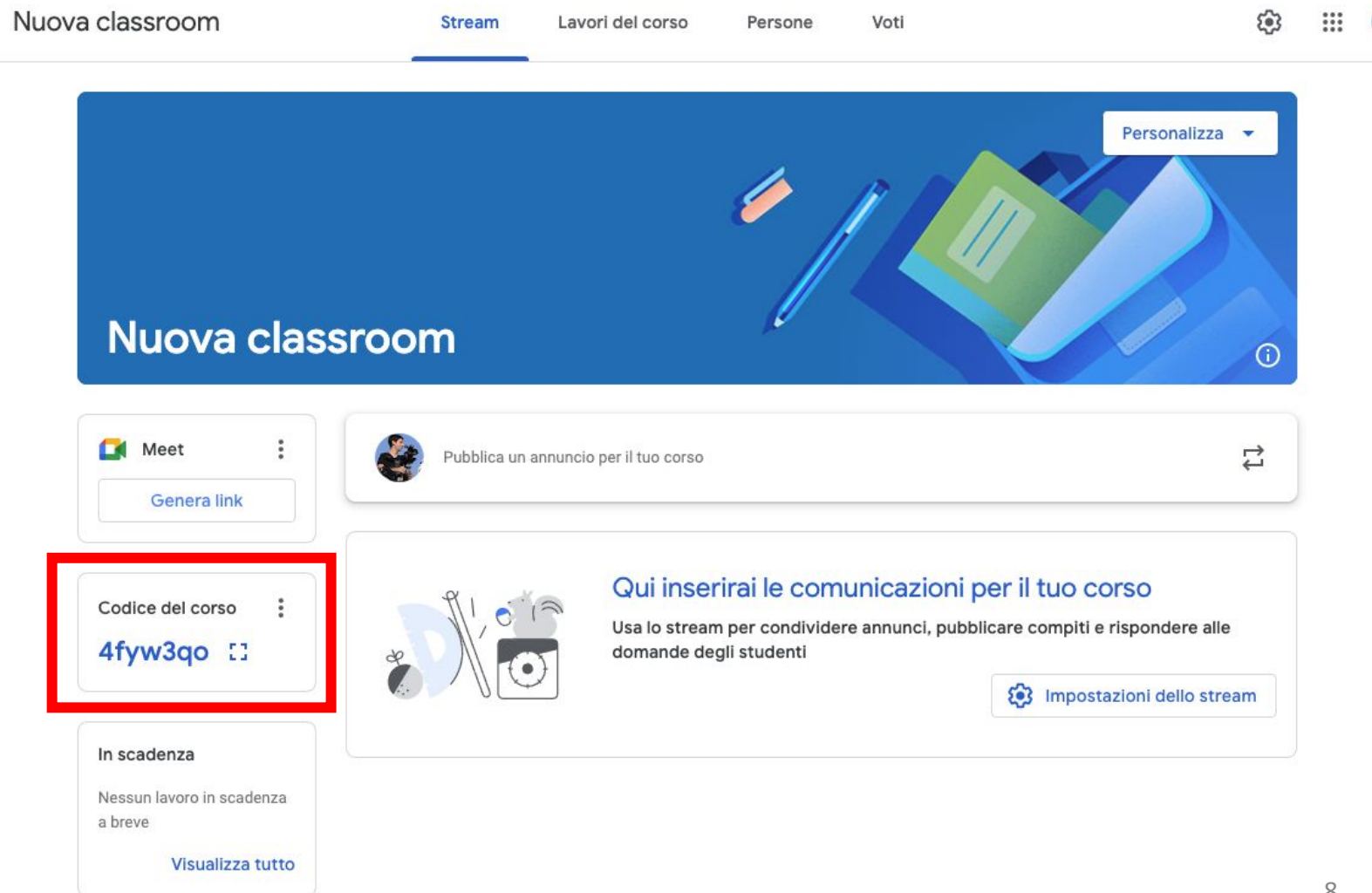

## Meet per lezioni in streaming

Ipotesi 1 | Classroom con un solo docente (pagina 11 - 14)

Con il Meet integrato della Classroom vi è la possibilità di:

- fare lo streaming della lezione
- registrare la lezione
- attivare il live streaming (se vengono superati i 500 partecipanti)

Una volta entrati nella propria classroom, nella colonna di sinistra cliccare su **Genera link** per creare il link di google meet da utilizzare per gli streaming delle lezioni e l'eventuale registrazione. Il proprietario del meet sarà colui/lei che ha generato la Classroom.

NB: ora il meet può ospitare 500 PARTECIPANTI

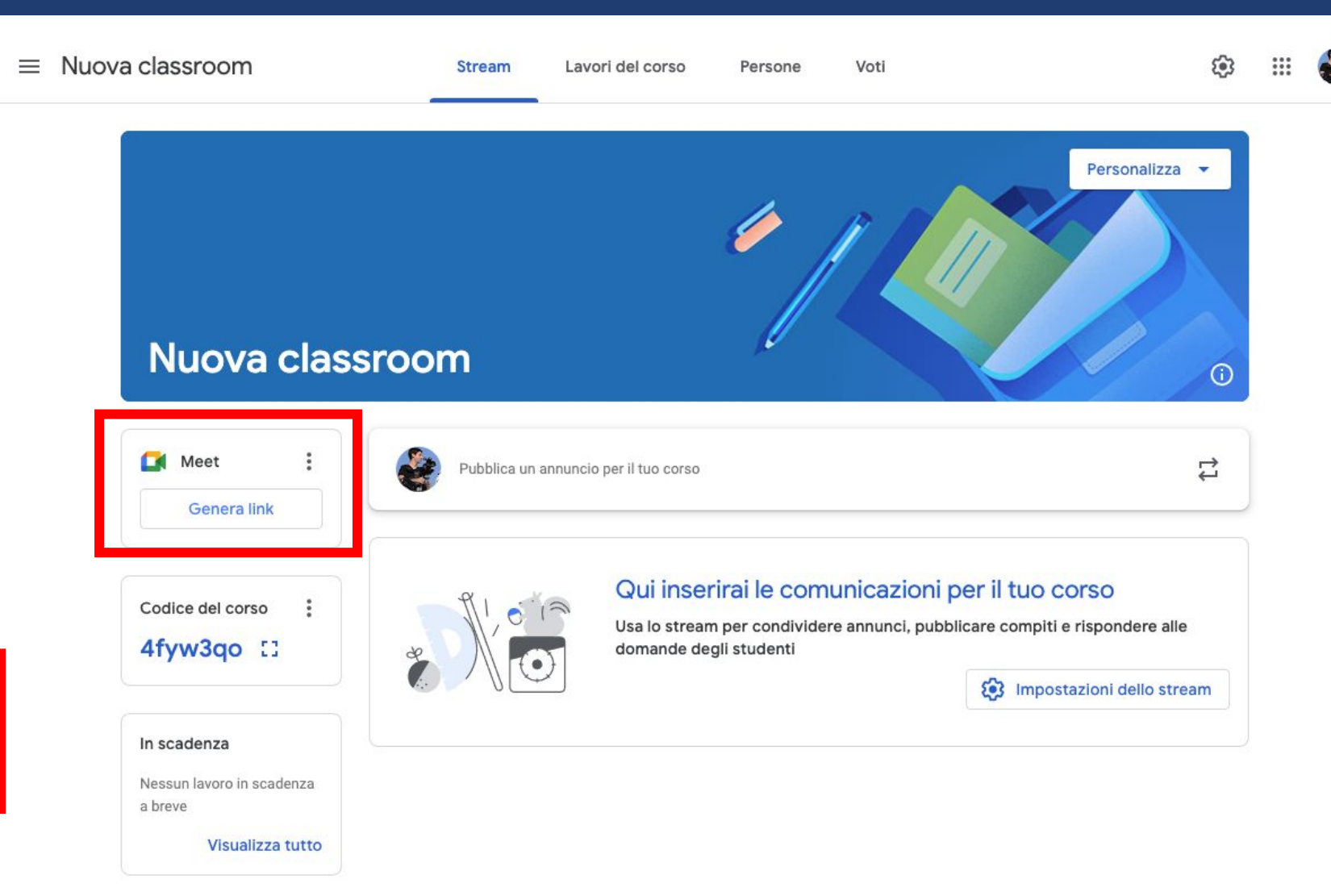

Nella finestra che compare, assicurarsi che l'opzione "Visibile agli studenti" sia attiva e poi cliccare su Salva

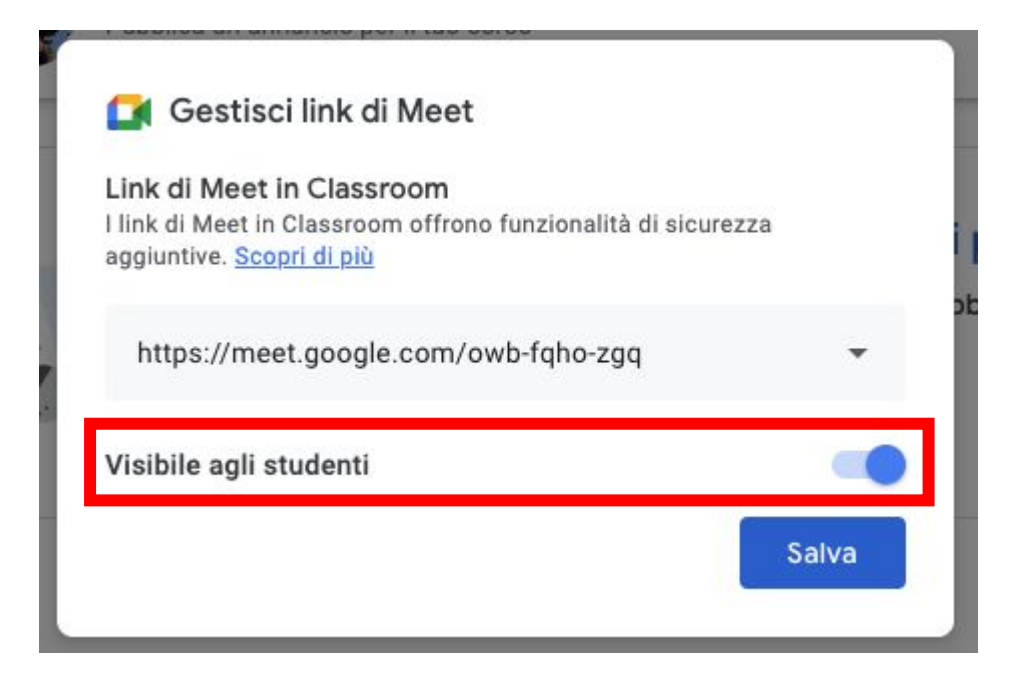

Quando tornerete nella scheda stream noterete il pulsante per **partecipare** al meet sulla sinistra.

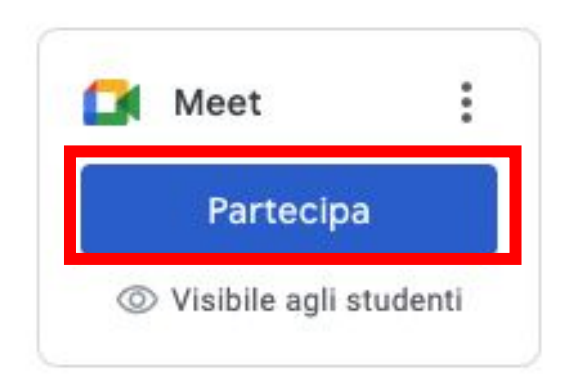

Comunicare agli studenti che la lezione si svolgerà in questo meet.

Per l'utilizzo di google meet si rimanda all'apposita <u>guida</u>, nelle pagine 13 - 14 verrà spiegato come aggiungere il live streaming al Meet integrato della Classroom qualora si superassero i 500 partecipanti.

#### Meet per lezione in streaming - Ipotesi 1 (Attivazione del live streaming)

Nel caso in cui si superino i 500 partecipanti è possibile attivare il live streaming.

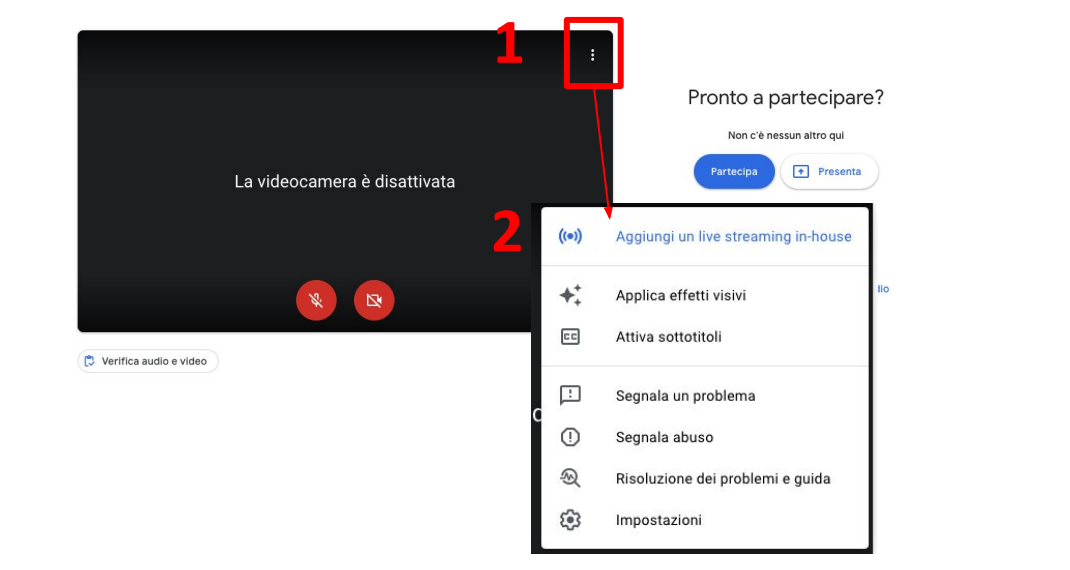

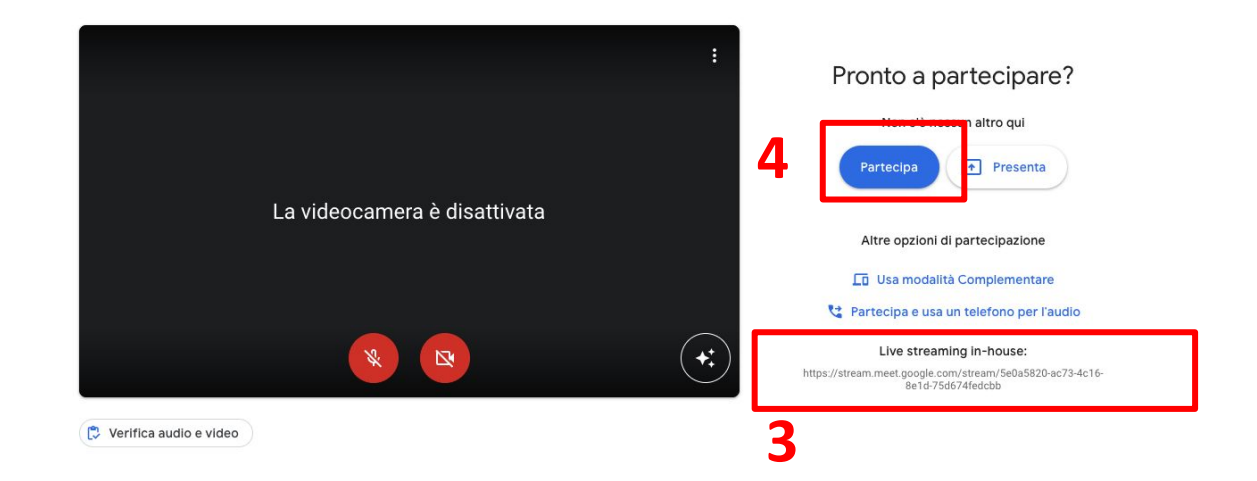

- 1. Nella schermata di anteprima del Meet, cliccare sui 3 pallini
- 2. Cliccare su Aggiungi un live streaming in-house
- 3. Verrà aggiunto il link come indicato nell'immagine
- 4. Entrare nel Meet e seguire le indicazioni per attivarlo (slide successiva)

#### Meet per lezione in streaming - Ipotesi 1 (Attivazione del live streaming)

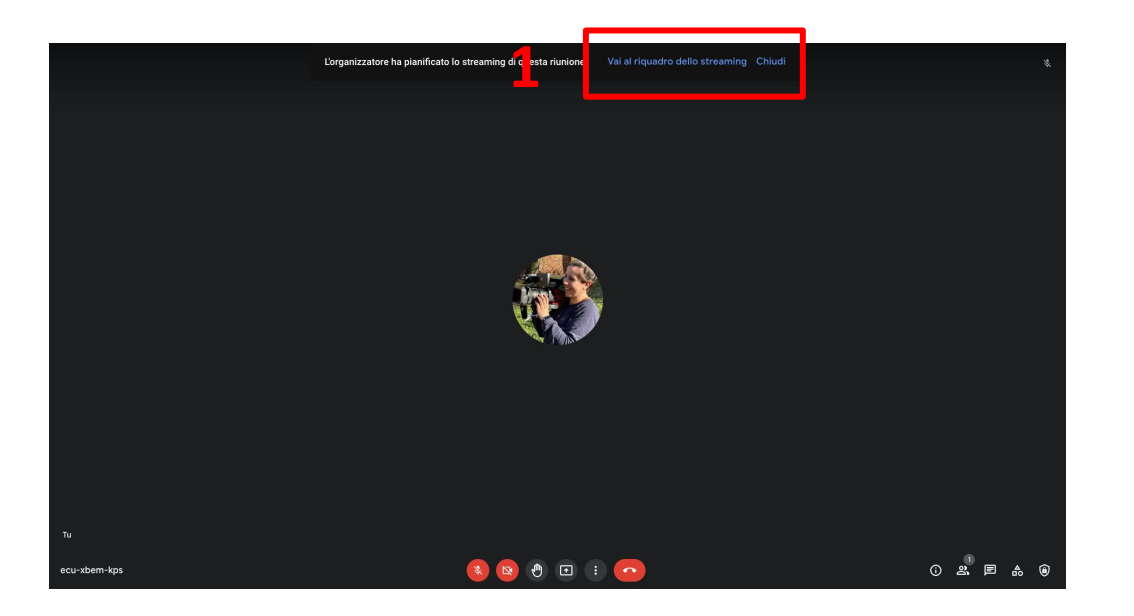

- 1. Cliccare su Vai al riquadro dello streaming
- 2. Cliccare su Avvia streaming

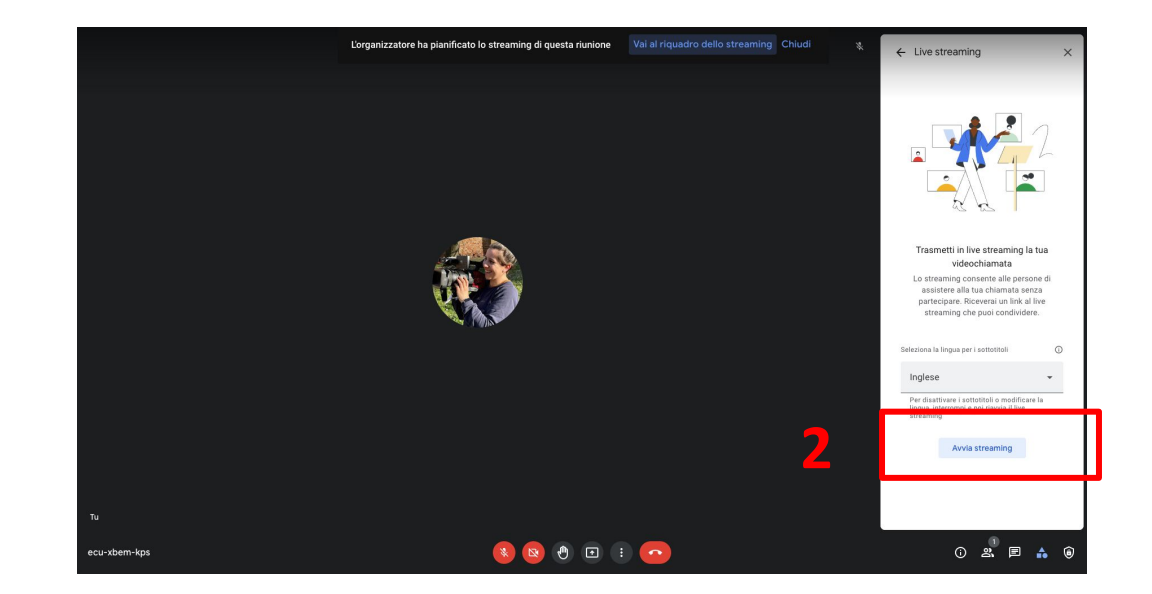

#### Ipotesi 2A | Classroom con più docenti (pagina 16)

Con il Meet integrato della Classroom vi è la possibilità di:

- fare streaming della lezione

#### Ipotesi 2B | Classroom con più docenti (pagine 17-24)

Con il Google Calendar della Classroom vi è la possibilità di:

- registrare la lezione
- attivare il live streaming (se vengono superati i 500 partecipanti)

## Questa operazione è fondamentale se questo meet deve essere utilizzato anche da altri docenti della stessa Classroom.

Se questa funzione non viene attivata, gli studenti e i docenti non proprietari della Classroom (cioè tutti i docenti inseriti successivamente come insegnanti) rimarranno in una stanza di attesa finché il docente titolare (colui che ha creato la Classroom) non entrerà nel meet.

Il docente proprietario della Classroom deve:

- entrare nel meet integrato della Classroom,
- cliccare nell'icona in basso a destra a forma di scudo.
- scorrere fino in basso in corrispondenza di accesso rapido e cliccare sul pulsante per attivarla.

Solo così il docente collaboratore sarà indipendente nell'utilizzo di questo meet.

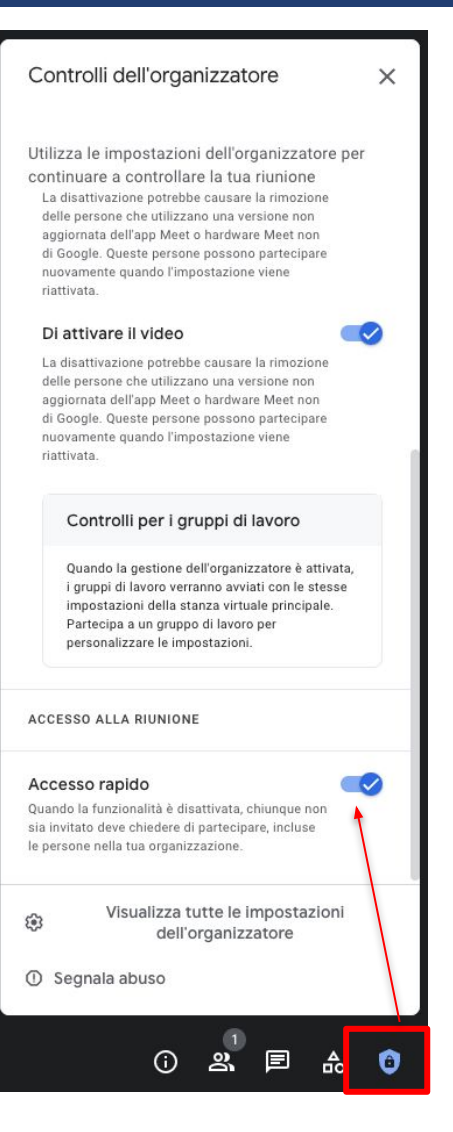

 $\equiv$ 

Nel caso in cui si desideri dare la possibilità di **registrare la lezione** e/o **attivare il live streaming** è necessario che ogni singolo docente utilizzi il Google Calendar della Classroom per la pianificazione degli eventi.

Cliccare quindi su "Google Calendar" all'interno della scheda "Lavori del corso"

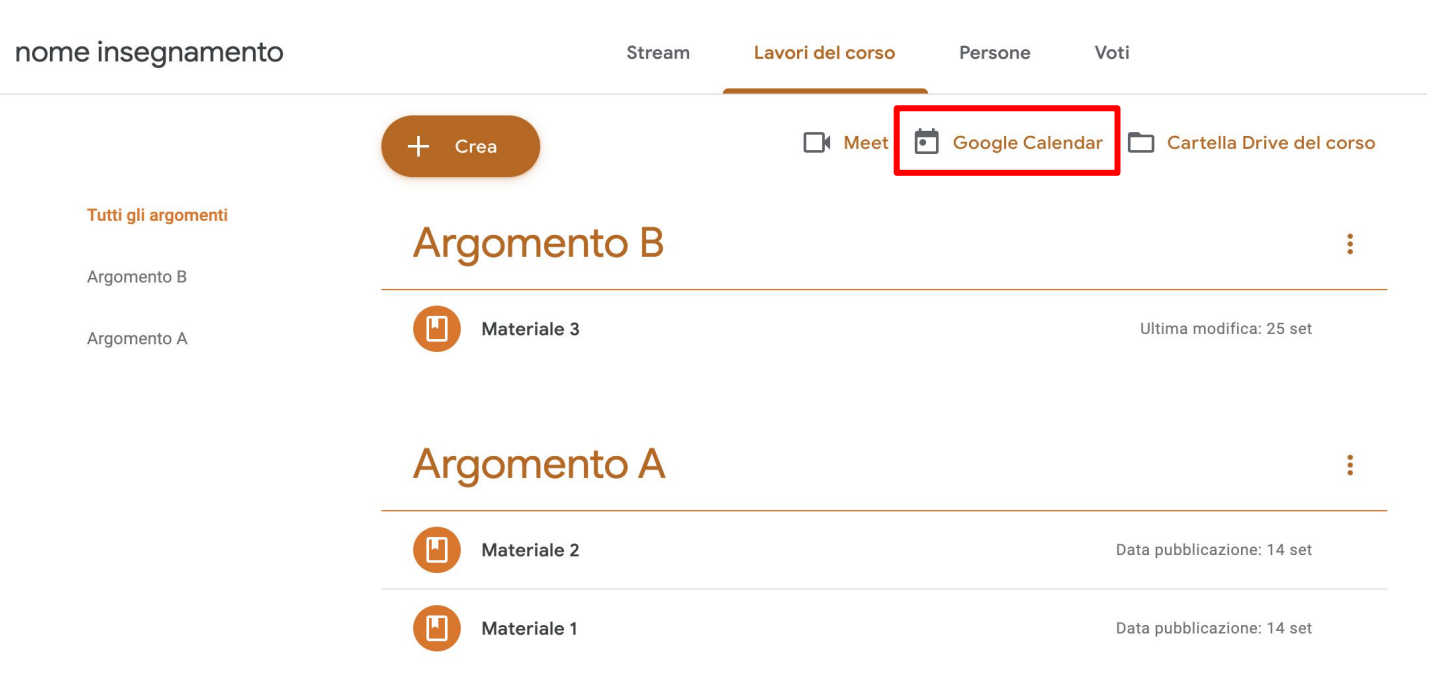

Una volta entrati nel Calendar cliccare nel giorno corrispondente alla lezione e:

- 1. dare un nome all'evento
- 2. impostare giorno e orario
- premere sul tasto Aggiungi
   videoconferenza di Google Meet
- 4. assicurarsi di selezionare il calendario della classroom (<u>fondamentale, altrimenti</u> <u>gli studenti non vedranno l'evento!</u>)
- 5. cliccare su salva

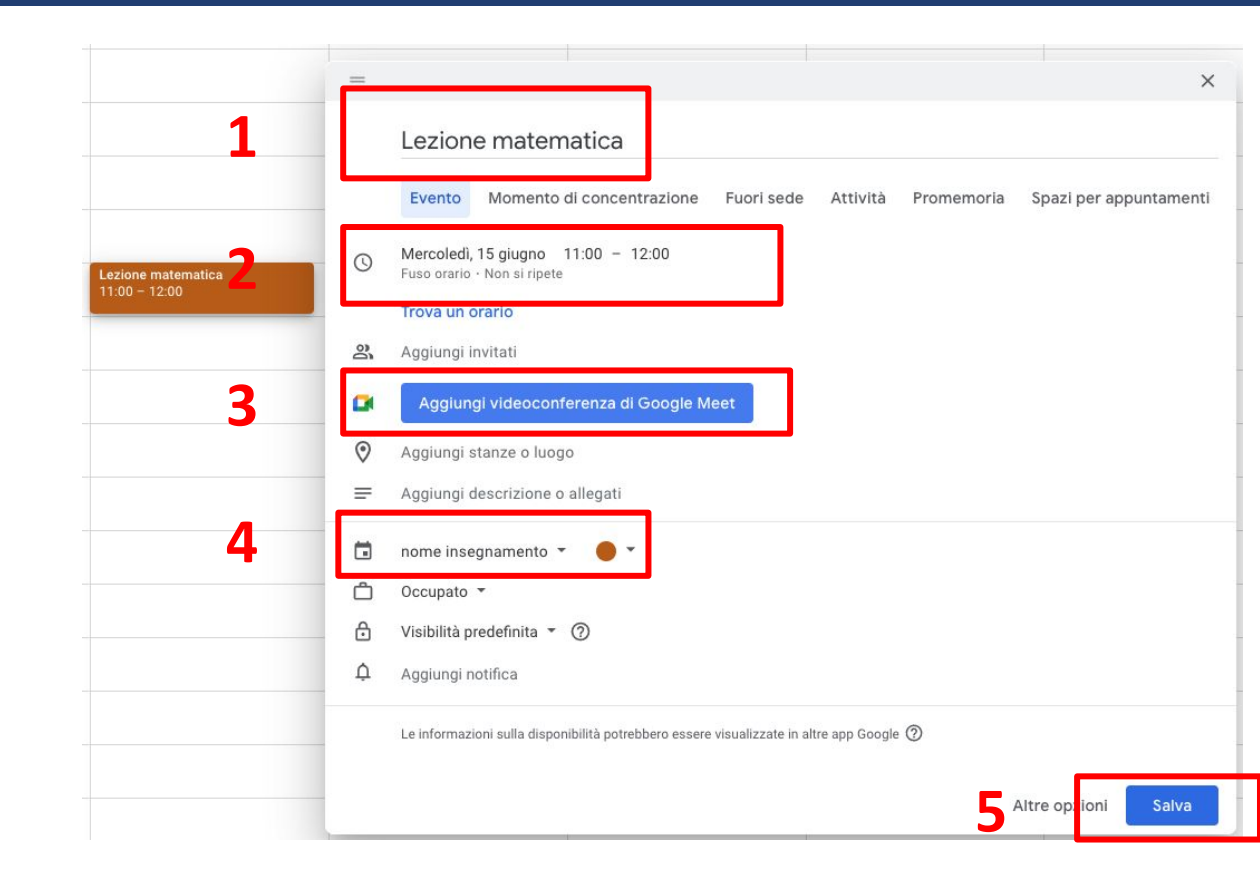

Una volta generato il Meet, se il corso prevede più di **500** studenti,

generare il link del live streaming che permette di raggiungere più di 500 partecipanti perdendo però gli strumenti interattivi.

Premere quindi l'icona a forma di freccia (1) e cliccare su **Aggiungi live streaming** (2) e salvare (3)

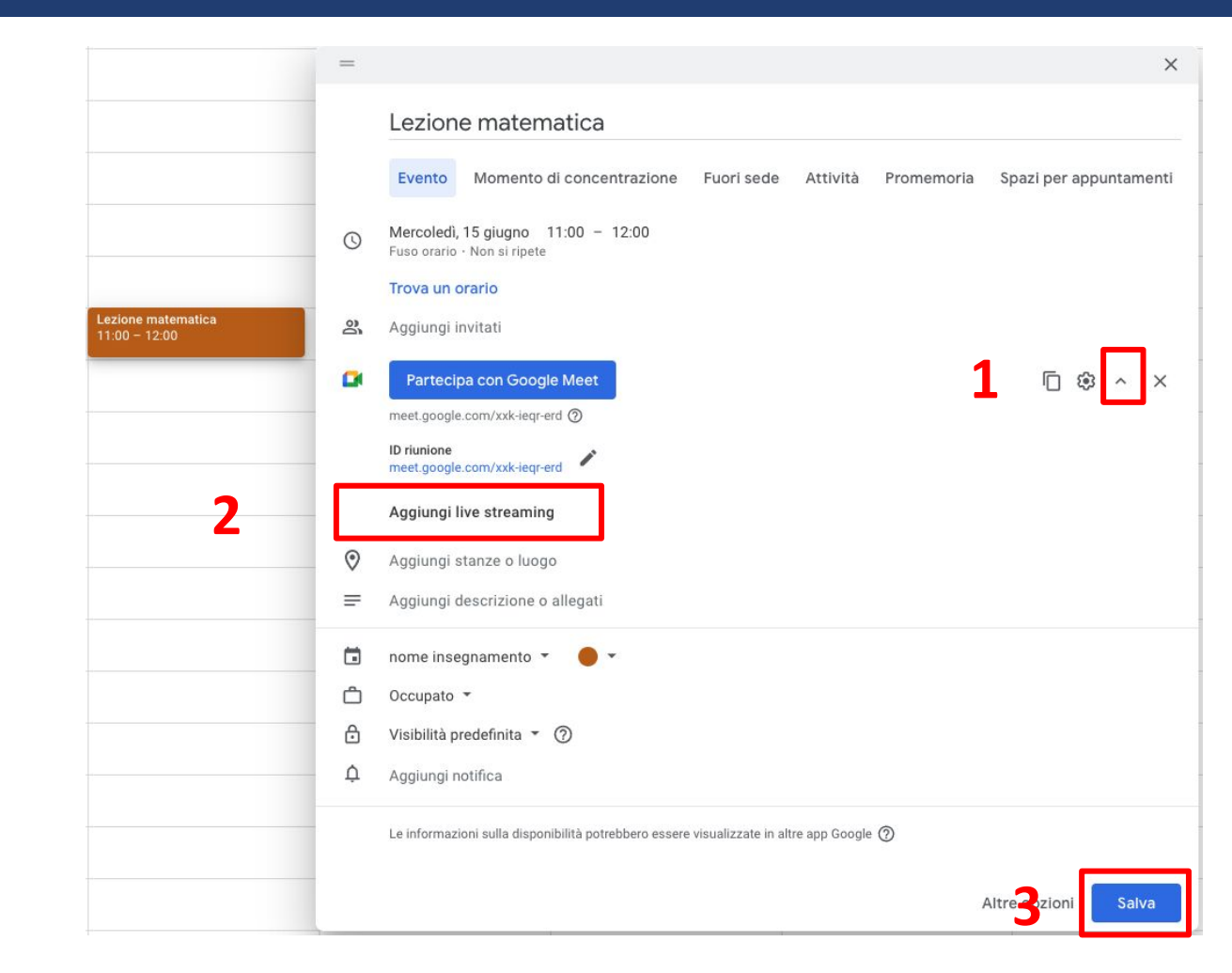

È possibile programmare l'intero semestre di lezioni in una sola volta.

Cliccare su **Non si ripete** e selezionare l'opzione **Personalizza** dal menù a tendina

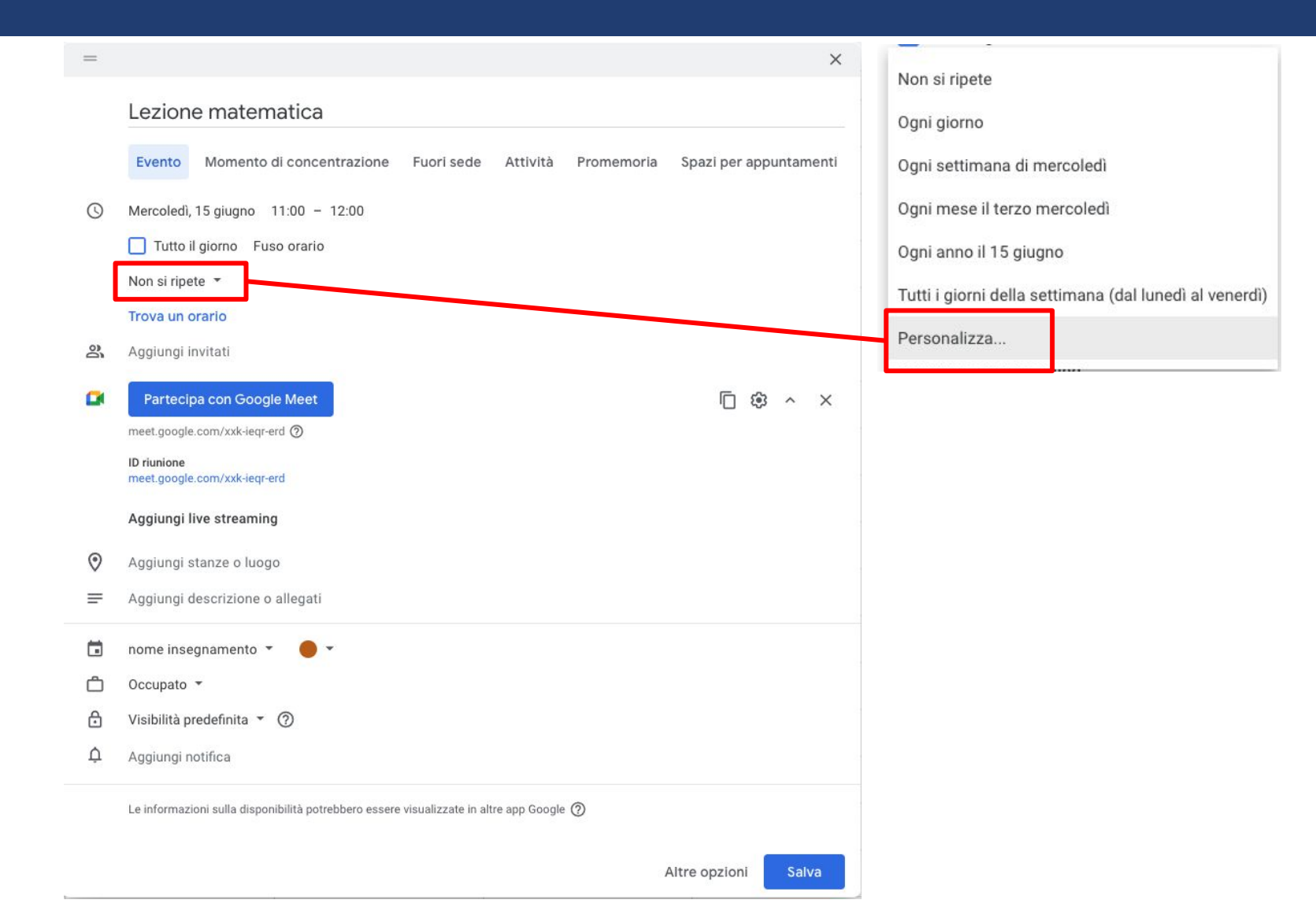

Nella finestra che appare indicare in quali giorni si deve ripetere l'evento (1) e la data di fine (2).

Premere Fine per salvare (3).

| þ |
|---|
| 5 |
|   |
|   |
|   |
|   |
|   |
|   |

Il risultato finale sarà simile a questo

| LUN | MAR                   | MER | GIO                   | VEN | SAB |
|-----|-----------------------|-----|-----------------------|-----|-----|
| 28  | 29                    | 30  | 1                     | 2   | 3   |
|     |                       |     |                       |     |     |
|     |                       |     |                       |     |     |
|     | Lezione di matematica |     | Lezione di matematica |     |     |
|     |                       |     | 10.00 11.00           |     |     |
|     |                       |     |                       |     |     |
|     |                       |     |                       |     |     |
|     |                       |     |                       |     |     |
|     |                       |     |                       |     |     |
|     |                       |     |                       |     |     |

Ipotizzando che tu abbia lezione il lunedì dalle 10.00 alle 12.00 e il mercoledì dalle 14.00 alle 16.00, devi creare un evento per il lunedì e impostare la ripetizione tutte le settimane e successivamente creare un nuovo evento per il mercoledì e impostare la ripetizione per le settimane successive.

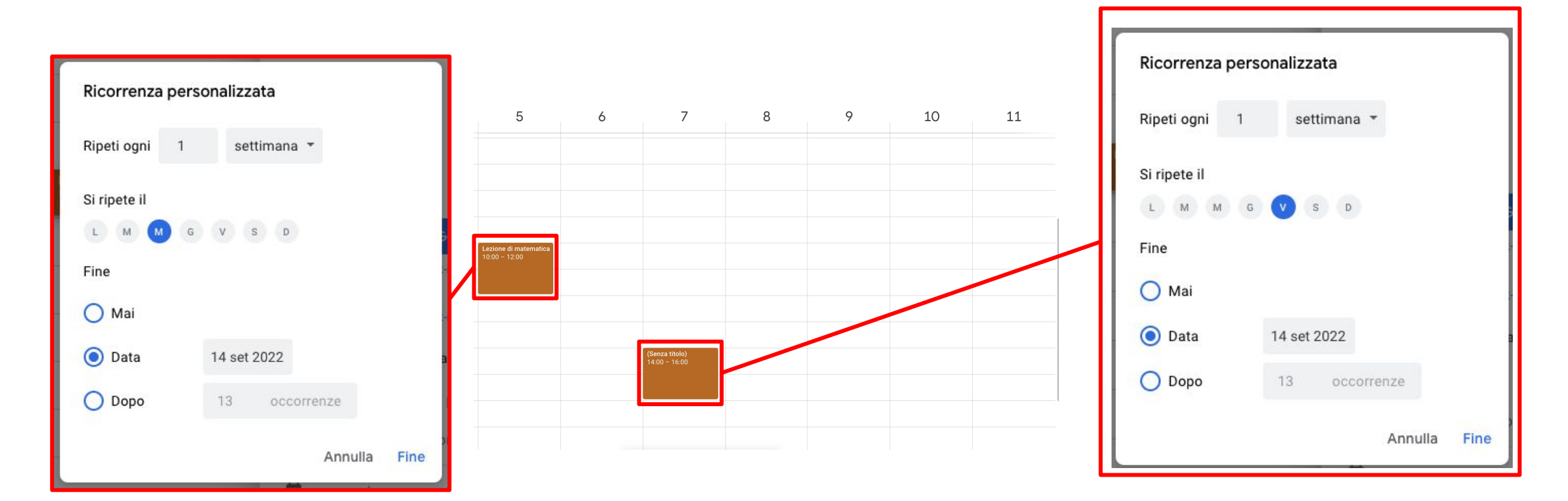

Il giorno della lezione cliccare sull'evento corretto e nella finestra che appare premere su **Partecipa con Google Meet** per iniziare la lezione.

**N.B**: Comunicare nello **stream** della classroom che la lezione sarà accessibile cliccando in corrispondenza di:

"Lavori del corso"  $\rightarrow$  "Google calendar" (in alto al centro)

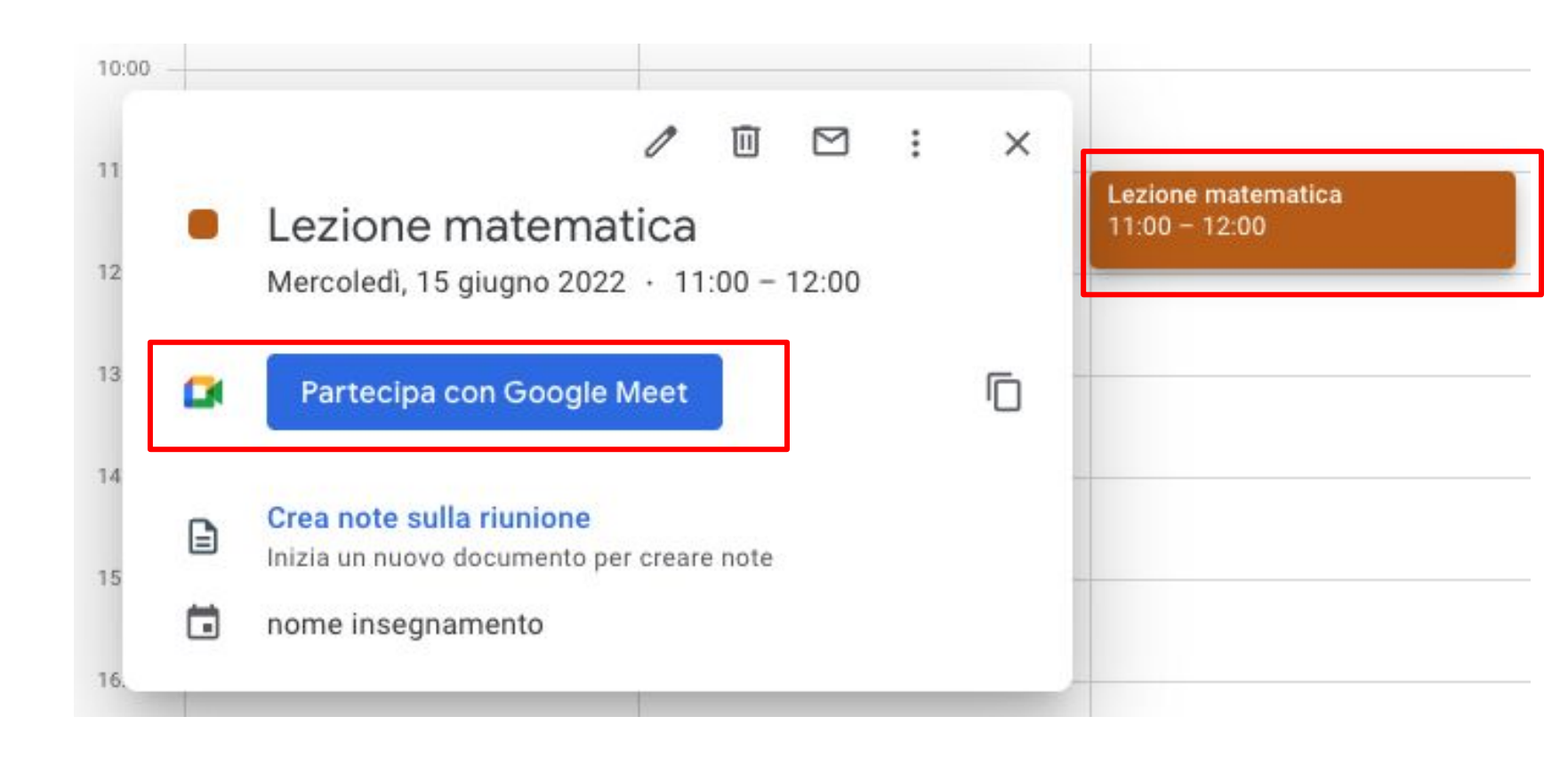

## **Scheda Stream** (comunicazioni con gli studenti)

## Scheda Stream

E' possibile utilizzare questa scheda per comunicazione veloci con gli studenti iscritti alla classroom

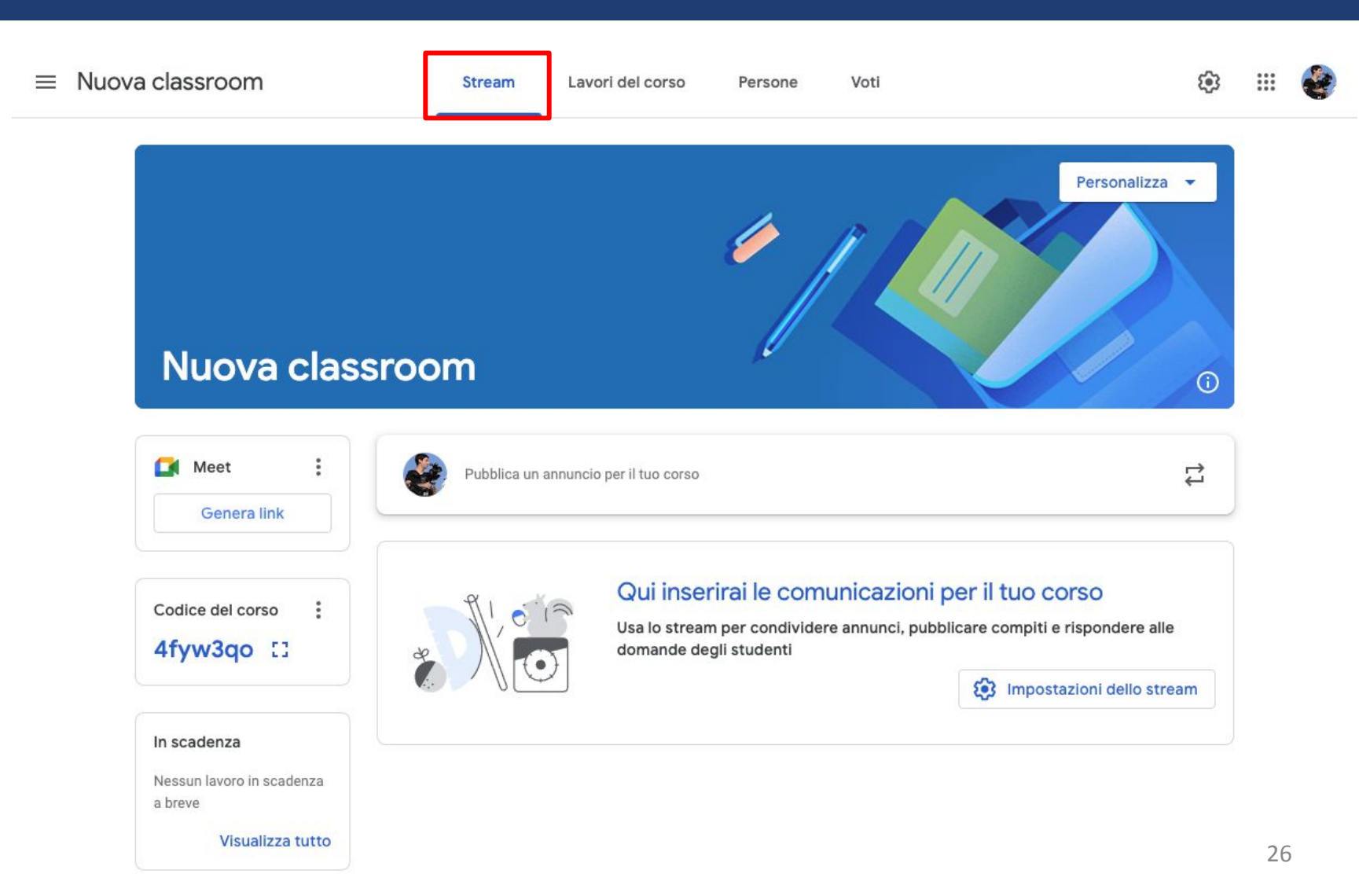

## Scheda Stream

Per creare una comunicazione cliccare sull'apposita zona (1).

Una volta scritto il testo (2) cliccare sul pulsante Pubblica (3)

![](_page_26_Picture_3.jpeg)

## Scheda Stream

Una volta pubblicata, la comunicazione avrà questo aspetto.

Sotto ad ogni comunicazione, studenti e docente possono aggiungere commenti

![](_page_27_Picture_3.jpeg)

### Scheda Lavori del corso (Caricamento del materiale)

E' possibile utilizzare questa scheda per caricare il materiale di approfondimento

| <ul> <li>Crea</li> <li>Meet Sociel Calendar Cartella Drive del corso</li> <li>Assegna lavoro al tuo corso qui</li> <li>Crea compiti e domande</li> <li>Utilizza gli argomenti per organizzare i lavori del corso in moduli o unità</li> <li>Ordina il lavoro nel modo in cui vuoi che lo visualizzino gli studenti</li> </ul> | $\equiv$ Nome insegnamento | Stream Lavori del corso Persone Voti                                                                                                    |
|----------------------------------------------------------------------------------------------------|----------------------------|----------------------------------------------------------------------------------------------------|
| Assegna lavoro al tuo corso qui                                                                                                    |                            | + Crea Meet Google Calendar Cartella Drive del corso                                                                                                    |
| <ul> <li>Utilizza gli argomenti per organizzare i lavori del corso in moduli o unità</li> <li>Ordina il lavoro nel modo in cui vuoi che lo visualizzino gli studenti</li> </ul>                                                                                                    |                            | Assegna lavoro al tuo corso qui                                                                                                    |
|                                                                                                    |                            | <ul> <li>Utilizza gli argomenti per organizzare i lavori del corso in moduli o unità</li> <li>Ordina il lavoro nel modo in cui vuoi che lo visualizzino gli studenti</li> </ul> |

Cliccare il tasto "Crea" (1)

Dal menù a tendina selezionare la voce "**Materiale**" (2)

![](_page_30_Figure_3.jpeg)

× Materiale Titolo del materiale ≡ Descrizione (facoltativa) BIU 🗄 🛪 t. Ð 

Nella schermata successiva inserire il Titolo del materiale e scegliere una delle seguenti opzioni per il caricamento del materiale:

- G G
  - **Google Drive:** consente di collegare materiale presente nel proprio google drive
- File: caricare file presenti nel proprio pc
- C Link: inserire il link di un sito web
- **Youtube**: per inserire video direttamente da Youtube
- + Allega elemento della G Workspace: permette di creare un documento condiviso tra quelli disponibili dalla G. Workspace

Le successive pagine illustrano i diversi tipi di caricamento, consultare quella specifica della modalità scelta.

## Scheda Lavori del corso - Google Drive

La finestra che appare permette di navigare all'interno del proprio google drive.

Per visualizzare tutto il materiale cliccare su **II mio drive (1).** 

Una volta selezionato il file da condividere con la classroom, cliccare sul pulsante **inserisci** che appare in basso a destra (2).

![](_page_32_Picture_4.jpeg)

## Scheda Lavori del corso - File

Nella finestra che appare cliccare sulla scheda **Carica** (1)

e trascinare nell'apposita area (2) il file che si vuole condividere.

In automatico apparirà il caricamento.

Una volta caricato il file sarà sul vostro Google Drive.

NB. Consultare il capitolo Note di questa guida per disattivare l'opzione di download

![](_page_33_Picture_6.jpeg)

### Scheda Lavori del corso - Link

Nella finestra che appare incollare il link (1) e cliccare su Aggiungi link (2)

![](_page_34_Figure_2.jpeg)

## Scheda Lavori del corso - YouTube

Nella finestra che appare cliccare sulla scheda **URL** (1)

e incollare il link (2) del video di youtube che volete condividere, una volta che appare l'anteprima cliccare sul pulsante **Aggiungi** (3).

![](_page_35_Picture_3.jpeg)

## Scheda Lavori del corso - Elemento della G.Workspace

Premendo il + è possibile scegliere tra una serie di strumenti integrati nella G. Workspace.

Selezionando quello desiderato si creerà un nuovo elemento pulito.

|   | lateriale                                                                                                    |
|---|----------------------------------------------------------------------------------------------------|
|   | Titolo<br>Titolo del materiale                                                                                                    |
| F | Descrizione (facoltativa)                                                                                                    |
|   | в <i>і</i> <u>∪</u> ≔ <del>х</del>                                                                                                 |
|   |                                                                                                    |
|   |                                                                                                    |
|   | ▲ ① ←                                                                                                    |
|   | <ul> <li>▲ ① ① ● ● ● ● ● ● ● ● ● ● ● ● ● ● ● ● ●</li></ul>                                                                         |
|   | <ul> <li>▲ ① ←</li> <li>▲ ② ● ←</li> <li>■ Documenti</li> <li>□ Presentazione</li> <li>● Fogli</li> </ul>                          |
|   | <ul> <li>▲ ① ① ● ●</li> <li>▲ ② ① ● ●</li> <li>■ Documenti</li> <li>□ Presentazione</li> <li>● Fogli</li> <li>● Disegni</li> </ul> |

Una volta inserito il materiale vi ritroverete in questa schermata

![](_page_37_Picture_2.jpeg)

Ora il vostro materiale è pronto per essere pubblicato! La pubblicazione può avvenire nell'immediato o essere programmata per i giorni successivi.

Per pubblicare subito i materiali agli studenti premere il tasto "**Pubblica**" posto in alto a destra

Per programmare la pubblicazione dei materiali per altri giorni premere sul triangolo bianco e cliccare su **"Programma**» e selezionare la data.

![](_page_38_Figure_4.jpeg)

Il vostro materiale è pronto.

![](_page_39_Picture_2.jpeg)

#### Scheda Lavori del corso - organizzazione del materiale

#### E' possibile migliorare l'organizzazione del materiale nella Classroom tramite l'utilizzo degli "Argomenti".

![](_page_40_Picture_2.jpeg)

#### Scheda Lavori del corso - organizzazione del materiale

Per creare gli Argomenti clicca sul pulsante Crea e seleziona Argomento e nella finestra che appare inserire il nome dell'argomento e poi su Aggiungi

![](_page_41_Figure_2.jpeg)

| Aggiungi argomento |          |  |  |  |  |  |
|--------------------|----------|--|--|--|--|--|
| Argomento          |          |  |  |  |  |  |
| Annulla            | Aggiungi |  |  |  |  |  |

#### Scheda Lavori del corso - organizzazione del materiale

Quando crei un nuovo materiale puoi indicare in quale argomento deve essere inserito direttamente dalla pagine di creazione del materiale, andando a selezionare l'argomento dall'apposito menù

| × | Materiale                 | Salvato Pubblica 👻                              |
|---|---------------------------|-------------------------------------------------|
|   | Titolo<br>Titolo          | Per<br>nome insegn  Tutti gli stud              |
| = | Descrizione (facoltativa) | Argomento<br>Nessun argomento<br>Crea argomento |
|   | U Aggiungi + Crea         | Argomento A<br>Argomento B                      |

## **Scheda Persone** (Gestione iscritti e docenti della classroom)

### **Scheda Persone**

![](_page_44_Figure_1.jpeg)

Invita gli studenti al tuo corso

Invita

## Scheda Persone

Inserimento docenti: digitare l'indirizzo mail del docente nell'apposita area (1) e cliccare sul pulsante Invita (2)

| Invita insegnanti                                                                                          |
|----------------------------------------------------------------------------------------------------|
| Sara Guberti                                                                                               |
|                                                                                                    |
|                                                                                                    |
|                                                                                                    |
|                                                                                                    |
| Gli insegnanti che aggiungi possono eseguire le stesse azioni che<br>esegui tu, tranne eliminare il corso. |
| Annun Invita                                                                                               |

Inserimento studenti:

un secondo metodo di iscrizione alla classroom (oltre a quello del codice visto in precedenza) è quello dell'invito diretto. Digitale l'indirizzo mail dello studente nell'apposita area (1) e cliccare sul pulsante Invita (2)

![](_page_45_Picture_5.jpeg)

![](_page_46_Picture_0.jpeg)

## Note - Disattivazione download materiali

Come descritto in precedenza, quando si condivide del materiale nella classroom, questo viene caricato sul vostro google drive con l'opzione download attiva di default. Se si desidera disattivare il download agli studenti bisogna accedere al proprio drive e procedere nel seguente modo:

## Note - Disattivazione download materiali

|     | Drive            | Q Cerca in Drive                     |      |                     | •             | 0 |               | *** | my |   |    |
|-----|------------------|--------------------------------------|------|---------------------|---------------|---|---------------|-----|----|---|----|
| +   | Nuovo            | Il mio Drive > Classroom > prova - 🔹 |      |                     |               |   |               |     | ⊞  | i | 31 |
| Ø   | Priorità         | Nome 1                               | Prop | rietario Ul         | tima modifica |   | Dimensioni fi | е   |    |   | Q, |
| • 🙆 | Il mio Drive     | 20200319_igiene_lez6.mp4 🚢           | io   | 18                  | 3 mar 2020 io |   | 580 MB        |     |    |   |    |
| •   | Drive condivisi  |                                      | 7    |                     |               |   |               |     |    |   |    |
| De  | Condivisi con me |                                      | 0    | Anteprima           |               |   | Γ.            |     |    |   | +  |
| S   | Recenti          |                                      | ¢.^> | Apri con            |               | > |               |     |    |   |    |
|     |                  |                                      | ස්   | Condividi           |               |   |               |     |    |   |    |
|     |                  |                                      |      | Ottioni link condi  | isibile       |   |               |     |    |   |    |
|     |                  |                                      | +    | Aggiungi allo spaz  | io di lavoro  | > |               |     |    |   |    |
|     |                  |                                      | →    | Sposta in           |               |   |               |     |    |   |    |
|     |                  |                                      |      | Aggiungi a Specia   | li            |   |               |     |    |   |    |
|     |                  |                                      | l_   | Rinomina            |               |   |               |     |    |   |    |
|     |                  |                                      | i    | Visualizza dettagli |               |   |               |     |    |   |    |
|     |                  |                                      | 66   | Gestisci tracce so  | ttotitoli     |   |               |     |    |   |    |
|     |                  |                                      | Ð    | Gestisci versioni   |               |   |               |     |    |   |    |
|     |                  |                                      |      | Crea una copia      |               |   |               |     |    |   |    |
|     |                  |                                      | ()   | Segnala abuso       |               |   |               |     |    |   |    |
|     |                  |                                      | ⊻    | Scarica             |               |   |               |     |    |   |    |
|     |                  |                                      | Ī    | Rimuovi             |               |   |               |     |    |   |    |
|     |                  |                                      | _    |                     |               |   |               |     |    |   |    |

Individuare il file all'interno del proprio drive, cliccarci sopra con il tasto destro del mouse e selezionare **Condividi.** 

## Note - Disattivazione download materiali

![](_page_49_Picture_1.jpeg)

2.

Impostazioni di condivisione con altre persone

Gli editor possono modificare le autorizzazioni e condividere

Visualizzatori e commentatori possono vedere l'opzione per scaricare, stampare e copiare Cliccare su icona "**ingranaggio**" (1)

Togliere la spunta di fianco alla scritta "**Visualizzatori e commentatori possono vedere l'opzione per scaricare, stampare e copiare**" (2), cliccare poi sulla **freccia indietro** (3) e quindi premere su "**Fine**" per salvare le impostazioni.

![](_page_50_Picture_0.jpeg)

#### Università degli Studi di Ferrara

Ufficio servizi e-learning e multimediali